#### Tutoriel pour synchroniser les agendas de framaligue sur son smartphone

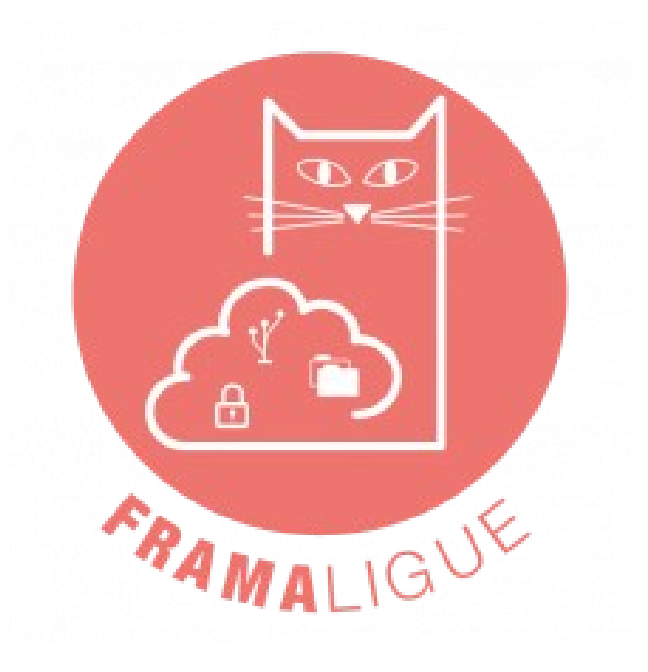

#### **Pré-requis**

### Télécharger **DAVx**<sup>5</sup> via la plateforme **F**droid

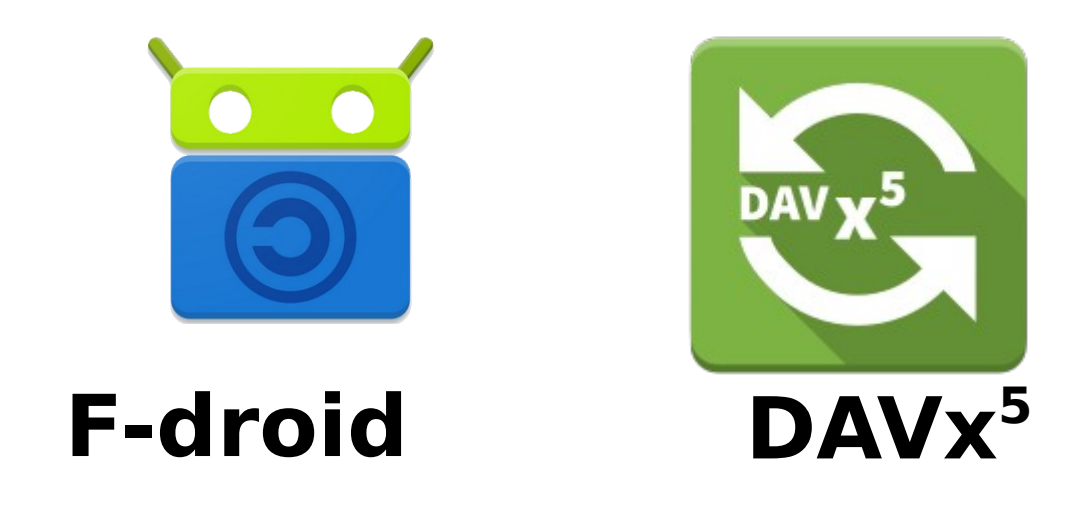

## Instruction pour Android

Lancez DAVx<sup>5</sup> et cliquer sur le + (Ajouter) Cochez Connexion avec une URL et un nom d'utilisateur

# Informations

### Entrez vos informations :

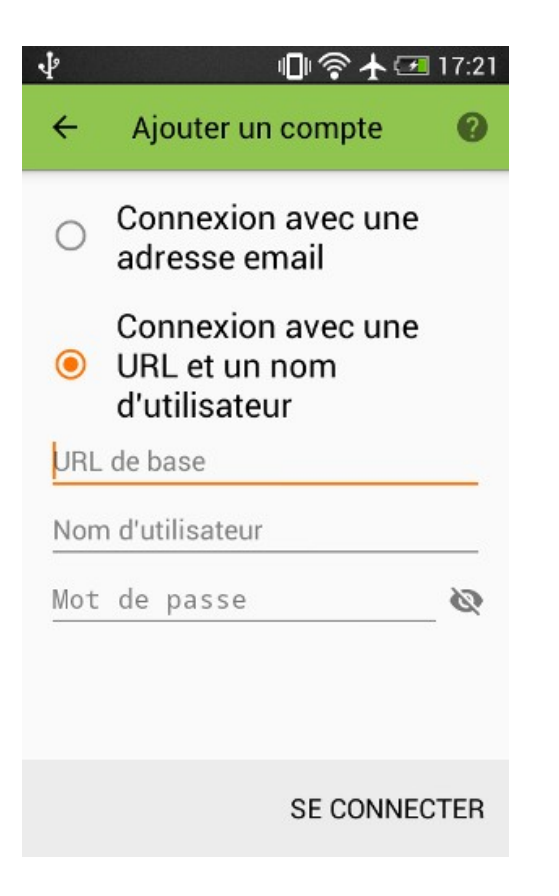

#### URL de base :

https://cloud.framaligue.org/remote.php/dav/ Nom de l'utilisateur : Votre pseudo sur framaligue Mot de passe : *Votre mot de passe sur framalique* Une fois le compte ajouté, relancez **DAVx<sup>5</sup> et cliquez sur le rectangle** concernant votre compte puis cochez les calendriers. Dans votre calendrier Android, dans comptes cochez les calendriers précédemment ajoutés et ceux que vous souhaitez voir apparaître.

## Instruction pour Iphone

### Téléchargez l'application Quo Vadis

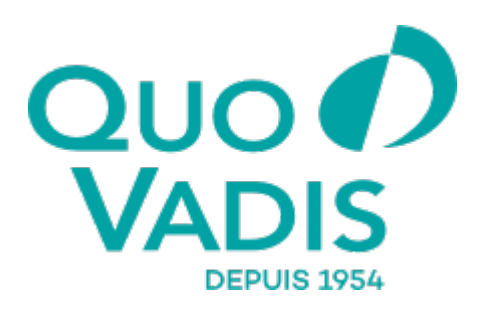

**Quo Vadis** 

# Informations

Allez dans réglages - Calendrier - Comptes - Ajouter un Compte - Autre -Ajouter un Compte CalDAV. Maintenant veuillez remplir les informations suivantes :

URL de base :

https://cloud.framaligue.org/remote.php/dav/

Nom de l'utilisateur :

*Votre pseudo sur framaligue* 

Mot de passe :

Votre mot de passe sur framaligue

Une fois le compte ajouté, relancez QuoVadis et cliquez sur le rectangle concernant votre compte puis cochez les calendriers.

Dans votre calendrier Iphone, dans *comptes* cochez les calendriers précédemment ajoutés.